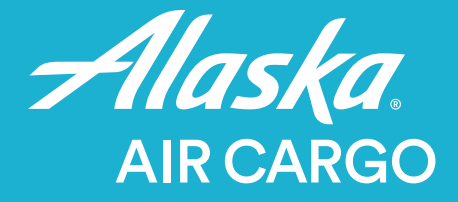

# How to Administer your Online Booking Account

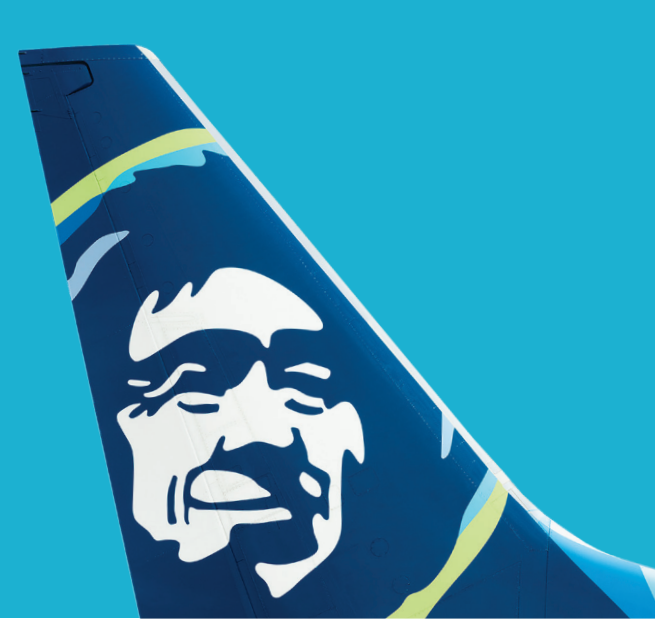

### **Create Users**

| (1        |               |
|-----------|---------------|
| $\bigcup$ | $\mathcal{I}$ |

## Log in to your account on Alaskacargo.com

**Note**: Only users with administrator privileges can create new users on an account.

#### Set up additional users

After successfully logging in, select the "Menu" tab, then select "Create User."

**Note:** Only one unique login (email address) can be associated with one user account. A shared email address/login is accepted.

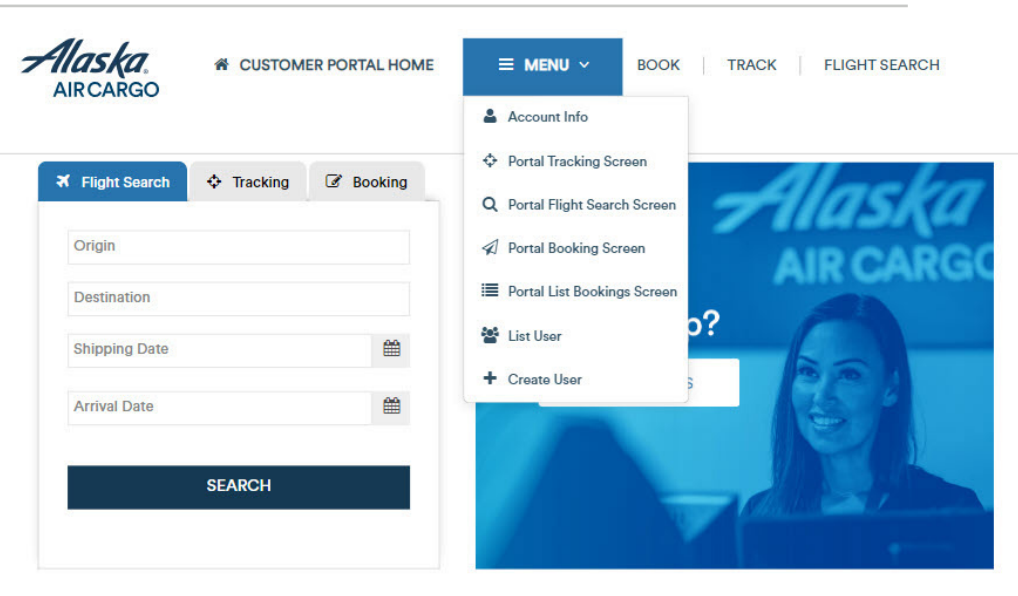

## **User Administration**

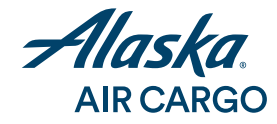

#### Complete all required fields to create a new user:

- **User ID:** The new user's email address or a shared email address.
- First Name: User's name or your company name for a shared email address.
- Agent: Enter the account's CID number.
- Portal Role Group: Type "%" to select either Portal User or Portal Admin. A portal administrator will be able to create additional users. Multiple Portal Admin roles are allowed.
- User Type: This must match your Portal Role Group selection (Portal User or Portal Admin).
- End User Roles: These must match your Portal Role Group and User Type selections.
- Official: Enter the user's email address or a shared email address the same address used for the User ID.
- Save: Click "Save."

| Tip: The % sign will allow search options | # HOME                                  |          |  |                                                 |              |                        |                                      |                                                    |                 | 🛎 Hello - |
|-------------------------------------------|-----------------------------------------|----------|--|-------------------------------------------------|--------------|------------------------|--------------------------------------|----------------------------------------------------|-----------------|-----------|
| for selection.                            | ▲ Create User                           |          |  |                                                 |              |                        |                                      |                                                    |                 |           |
|                                           | My Details                              |          |  |                                                 |              |                        |                                      |                                                    |                 |           |
|                                           | User Id Title<br>User Id Mr. ~<br>Agent |          |  | First Name*                                     |              |                        |                                      | Last Name<br>Last Name<br>Uwer Language<br>English |                 |           |
| Portal Role Group*<br>Portal Role Group   |                                         |          |  | User type No of Child Users<br>Portal Admin 🗸 0 |              | No of Child Users<br>0 | s End User Roles -<br>Select Roles - |                                                    |                 |           |
|                                           | Contact Details                         |          |  |                                                 |              |                        |                                      |                                                    |                 |           |
|                                           | Address1                                | City     |  |                                                 | Coun         | Country                |                                      | Zip/postal code                                    |                 |           |
|                                           | Address                                 |          |  | City                                            |              | Cour                   | ntry                                 |                                                    | Zip/Postal Code |           |
|                                           |                                         |          |  |                                                 |              |                        |                                      |                                                    |                 | _         |
|                                           | Туре                                    |          |  |                                                 |              |                        |                                      |                                                    |                 |           |
|                                           | Official*                               | Email id |  |                                                 | Phone Number |                        |                                      | Mobile Number                                      |                 |           |
|                                           | Personal                                | Email id |  |                                                 | Phone Number |                        |                                      | Mobile Number                                      |                 |           |
|                                           |                                         |          |  |                                                 |              |                        |                                      |                                                    |                 | Save      |

## **User Administration**

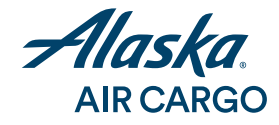

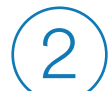

#### **Confirmation of User Creation**

- Save: Click "Save."
- A green banner confirms a new user has been created.

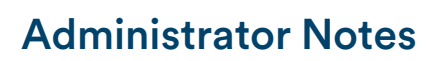

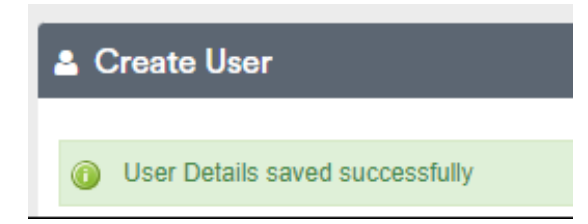

- The system does not automatically send an email confirmation of the account to the new user. It is the administrator's responsibility to inform the user that an account has been created for them.
- **Password**: To create a password, the new user must visit the login page on Alaskacargo. com and request a password reset. The password will then be sent to the new user at the login email address provided when the user account was created.